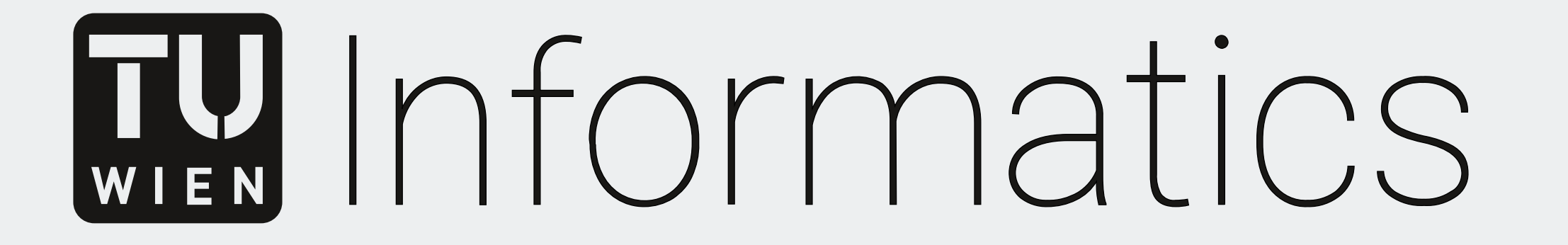

Visualization-Guided Classification of Carbonized Seeds from Early Human Civilizations

Andreas Gogel Visual Computing

## **TU Wien Informatics**

Visual Computing and Human-Centered Technology Research Area Computer Graphics Supervisor: Ao.Univ.Prof. Dipl.-Ing. Dr.techn. Meister Eduard Gröller In Coorperation with the Department of Botany and Biodiversity Research of the University of Vienna Contact: andreas.gogel@gmx.at

#### **Motivation**

Approximately about 10.000 years ago, humans began the transition from a hunter and gatherer to a settlement society. This process is called the Neolithic Revolution and one of the hot spots of this shifting lies in the Fertile Crescent located in the Near East. Researchers in the field of Botanical Archeology are trying to understand which plant species were selected and how they changed gradually. Most of the remaining seeds from these very early times are carbonized. This way, they could be preserved. However, in this condition, it is hard to identify the species of the seeds. During the burning process, the seeds are deformed and loose surface details. Normally, an expert is consulted to classify them. Since there are only a few experts in this field, an automatic approach is requested.

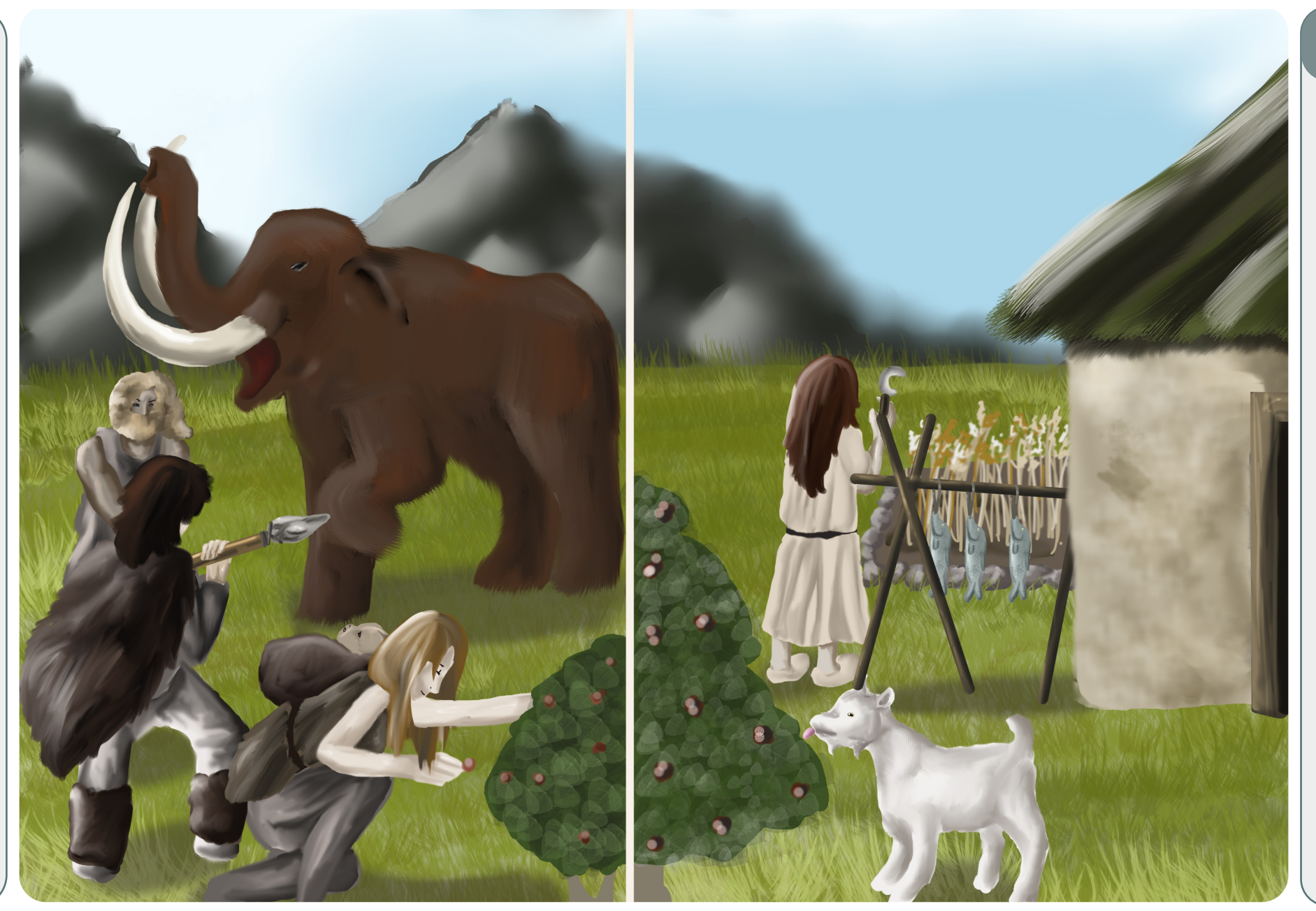

## Tasks

• Create a descriptor of every seed (1)

• Offer visualizations to inspect the CT volumes and the descriptors to find for example outliers and scanning errors (2)

• Offer classification suggestions of seeds from unknown

species (with probabilities) (3)

• Offer control mechanisms for the suggestions of the classifier (4)

# Data Challenges

The data set (over 400 GB) consists 1043 labeled seeds of 22 different

species (scanning process ongoing). The distribution of the samples is very unbalanced (some species contains over 200 seeds, others only a single seed). They can be divided into archeological seeds, fresh recent seeds and in the lab carbonized seeds to increase the ground truth. Since some species are already extincted, at least a suggestion of the biological genus should be given.

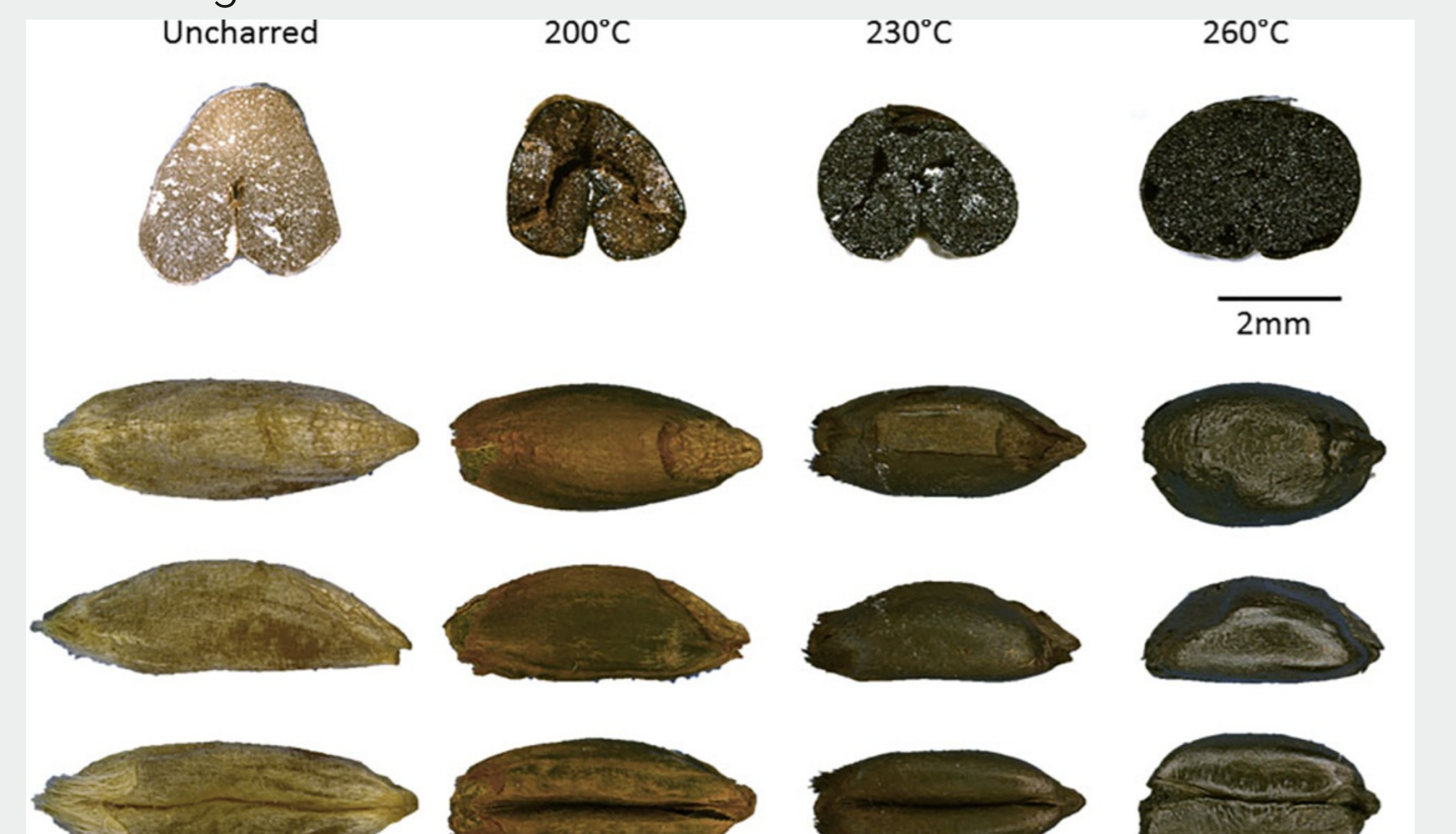

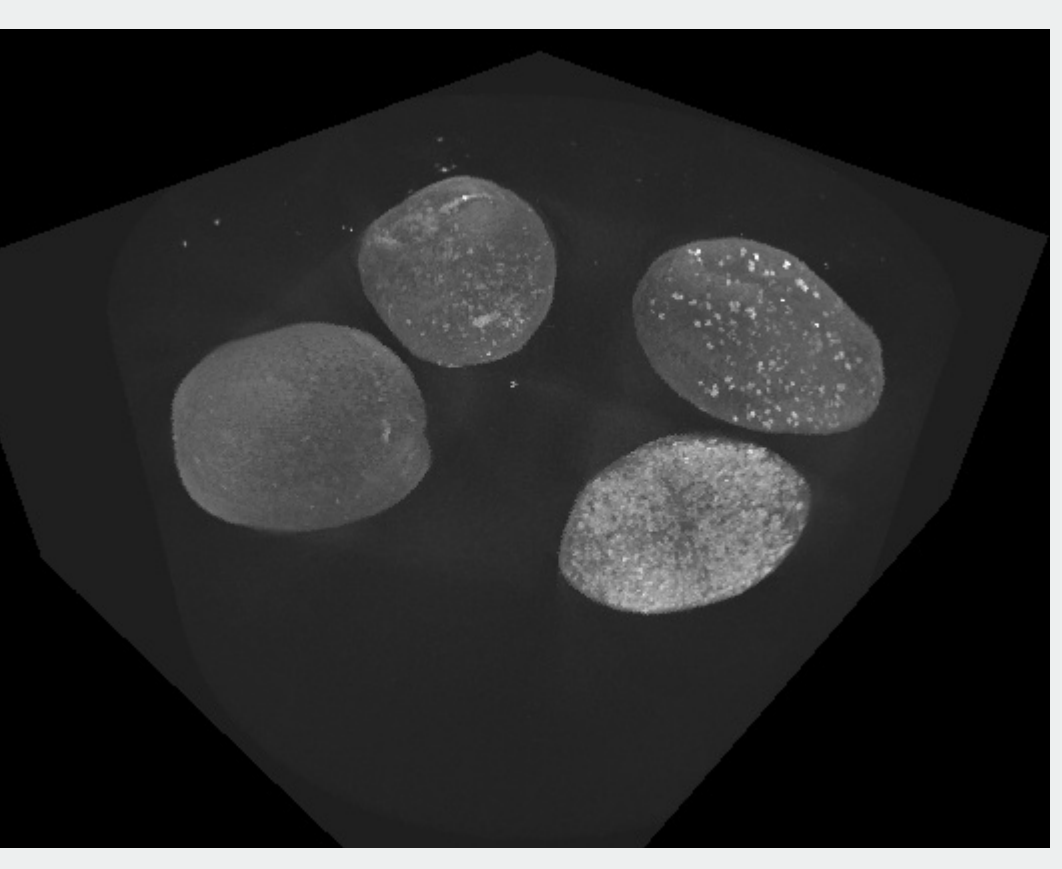

Multiple seeds in one file

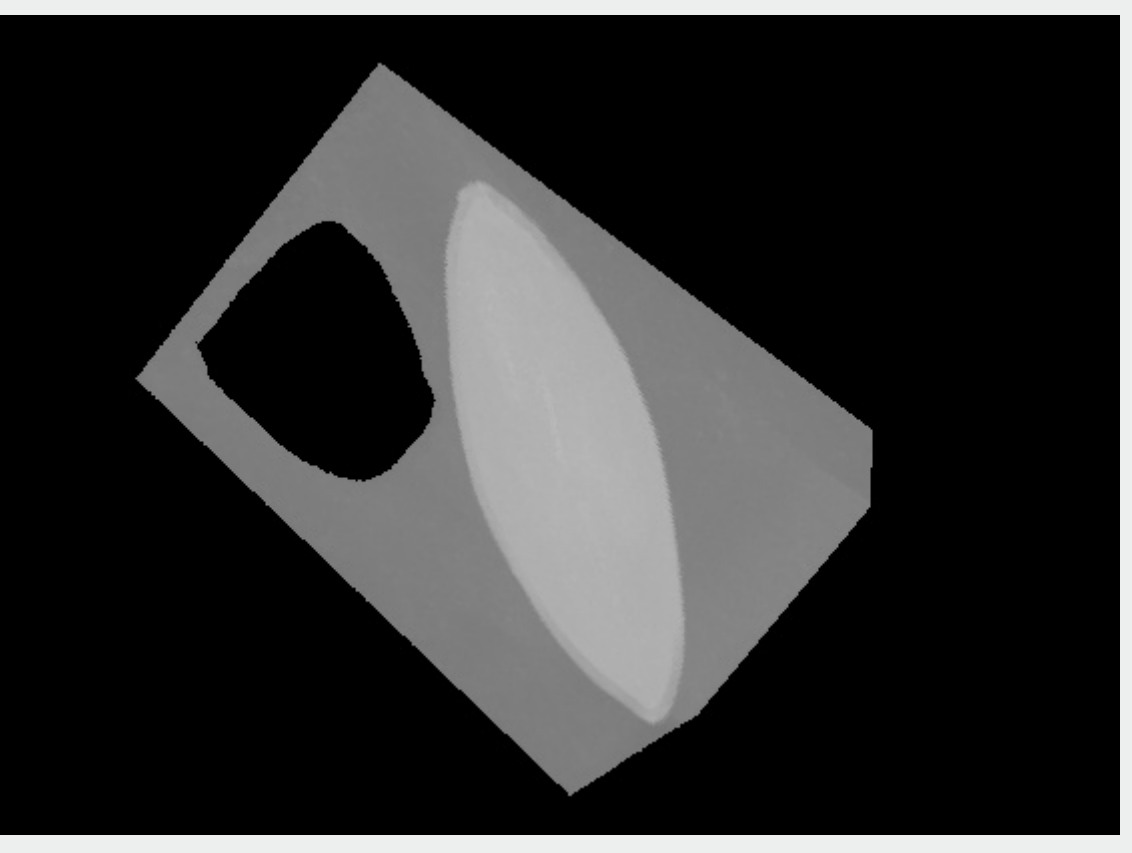

Holes within the samples

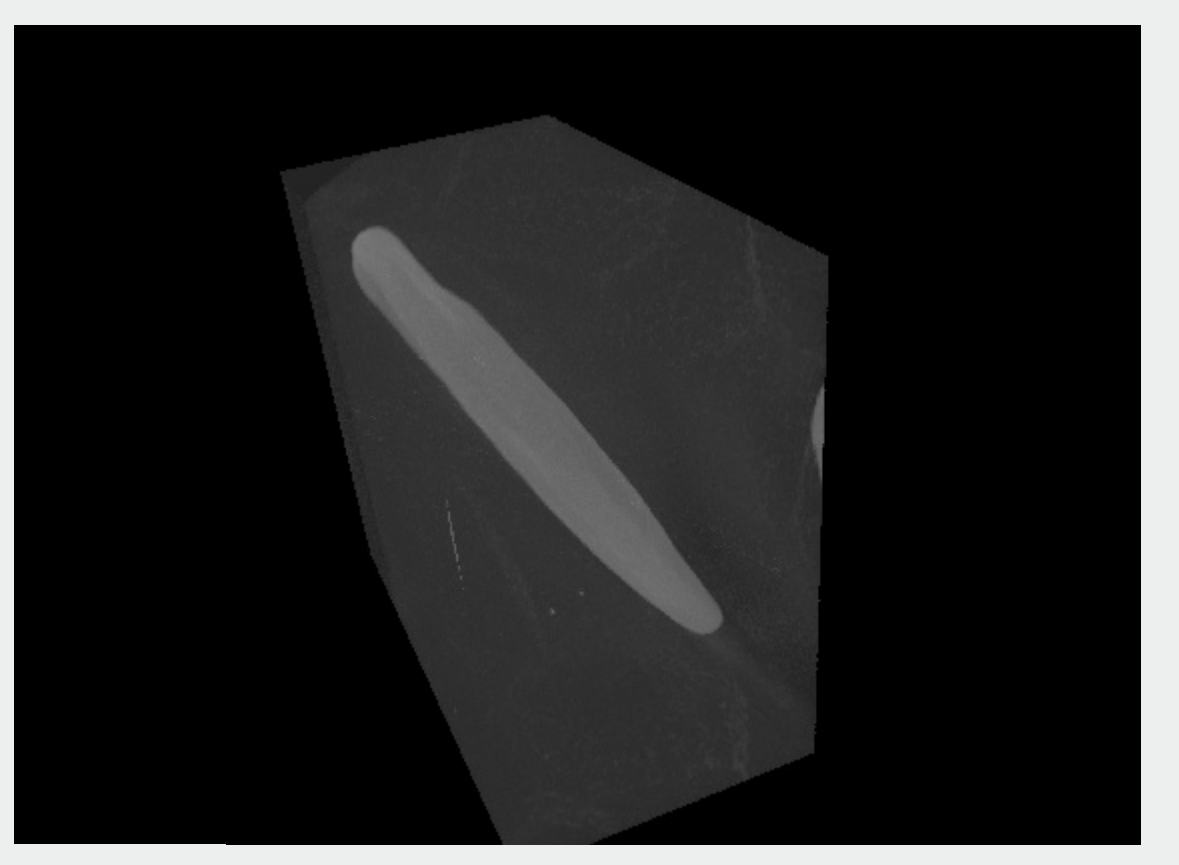

Physically deformed seeds

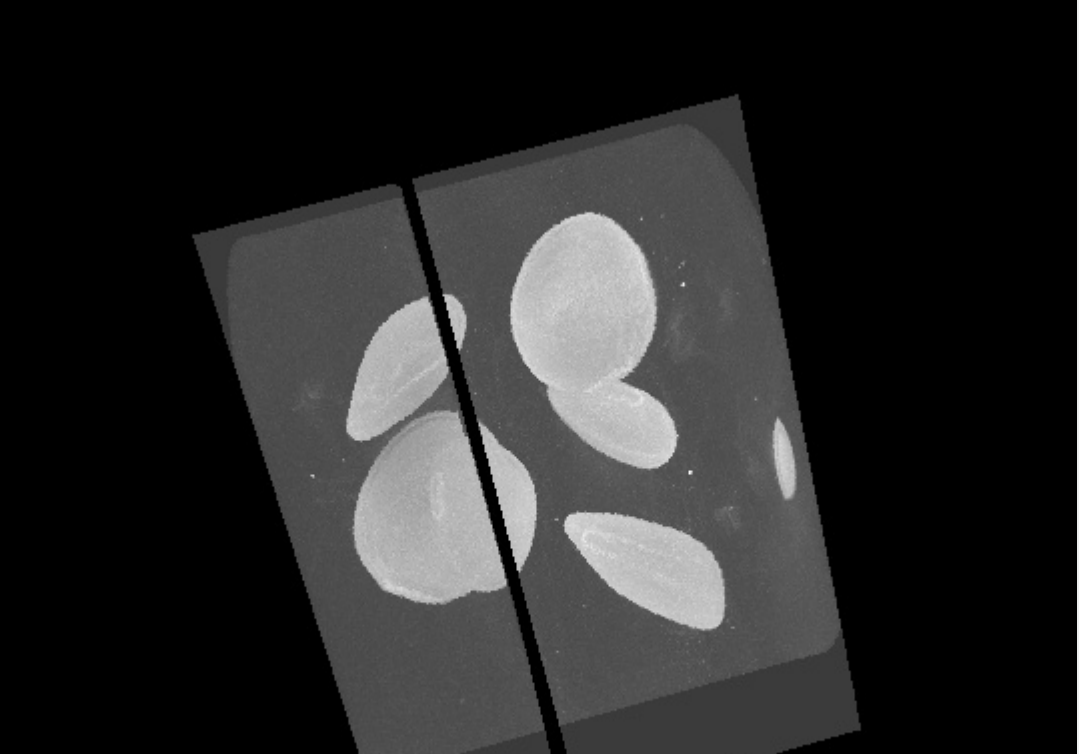

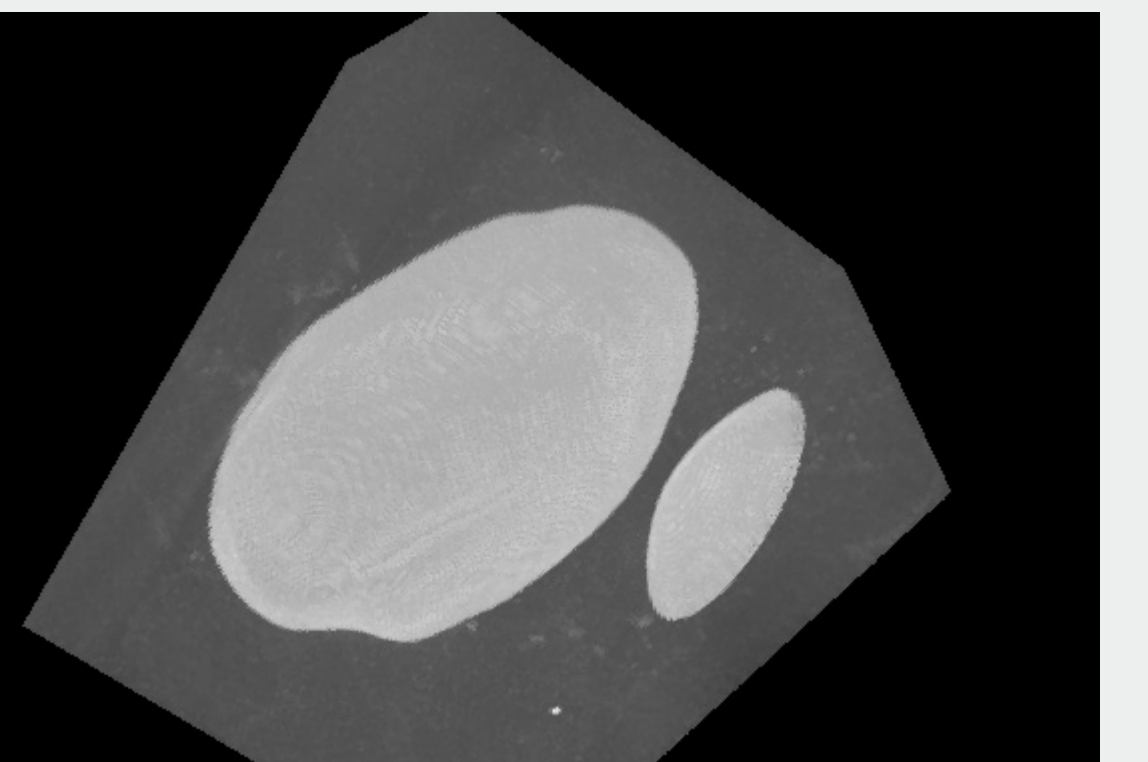

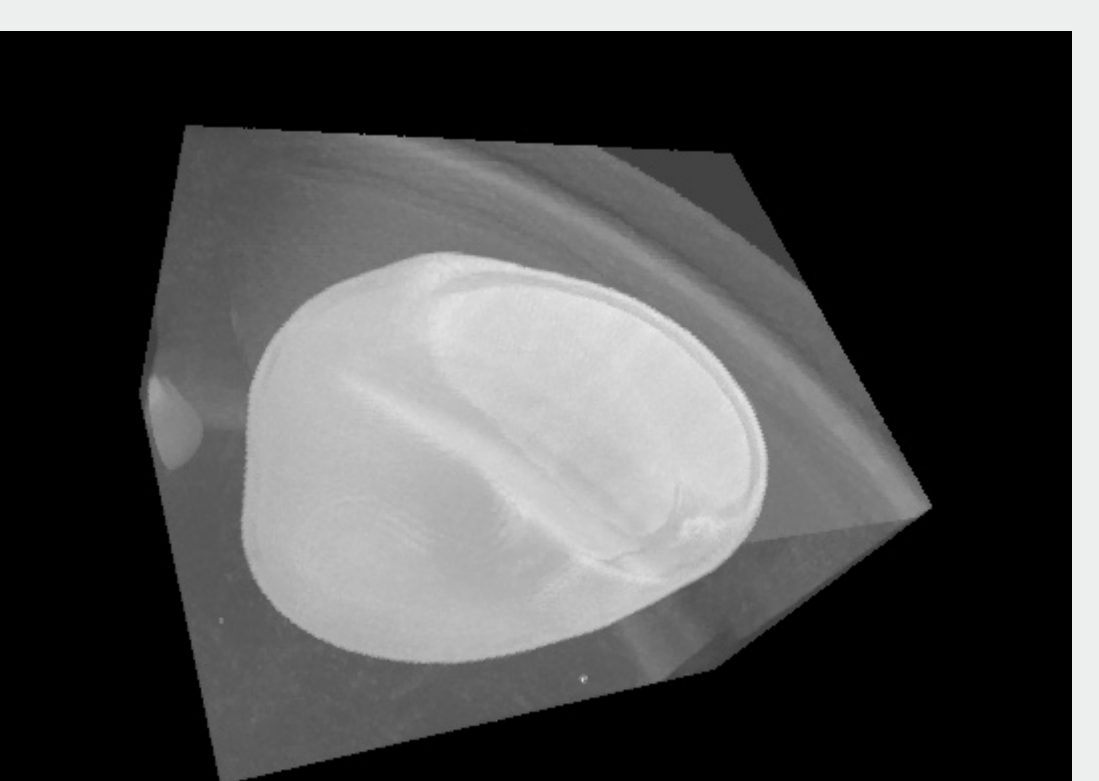

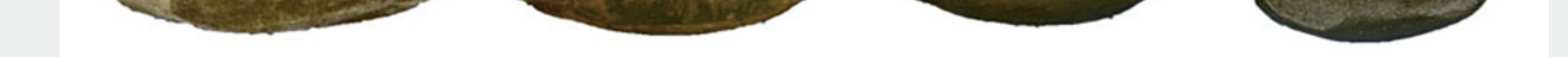

M. Charles, E. Forster, M. Wallace & G. Jones (2015) "Nor ever lightning char thy grain"1: establishing archaeologically relevant charring conditions and their effect on glume wheat grain morphology, STAR: Science & Technology of Archaeological Research

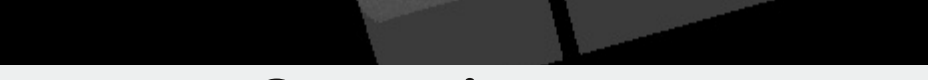

Scanning errors

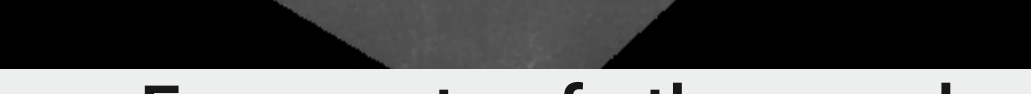

**Species Overview Widget** 

Fragments of other seeds

Shows the median seed of every species (fresh and carbonized) according to the selected

features with color coded frames. The median is selected to reduce the influence of outliers. The

seeds are all equally rotated. Rotation (linked between all widgets) and zooming is possible. If

there are no fresh or carbonized samples available, the widget stays black. Selections of species

Artefacts of the storing cylinder

#### Results

Selection Widget

# Tool Widget

- Switch between single and multiselection (scatter plot)
- Delete selected samples (scatterplot) e.g., outliers or incorrectly segmented seeds • Accuracy of the classifier with color coded background

Shows the seed selected in the scatter plot or directly loaded data. Different rendering methods, zooming and rotation (linked) are possible (Task 2).

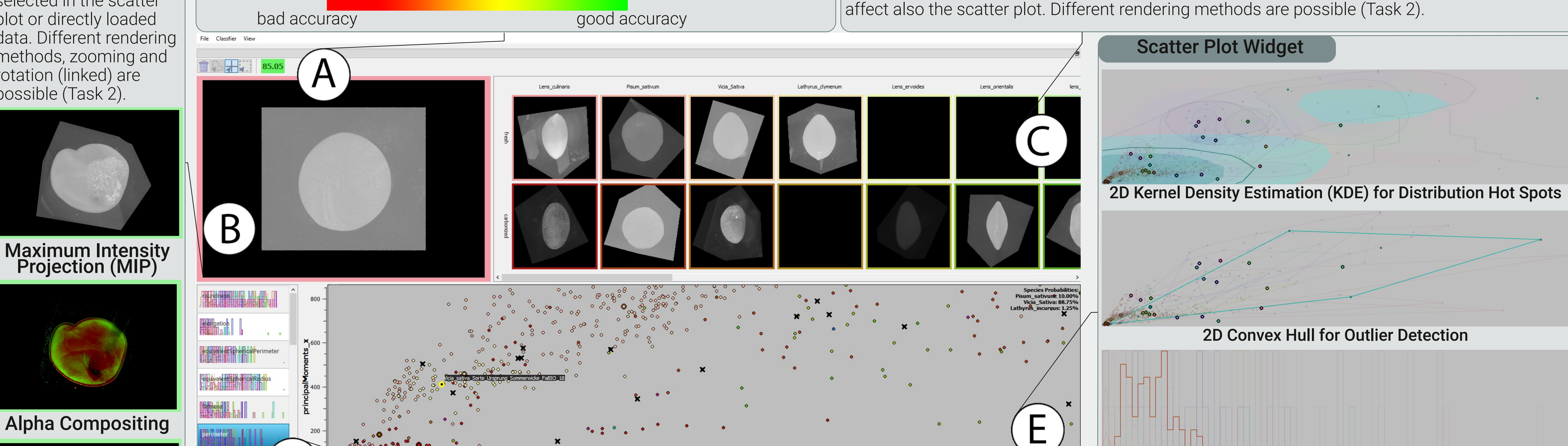

At least biological

genus classified

(Lens: 86.6%)

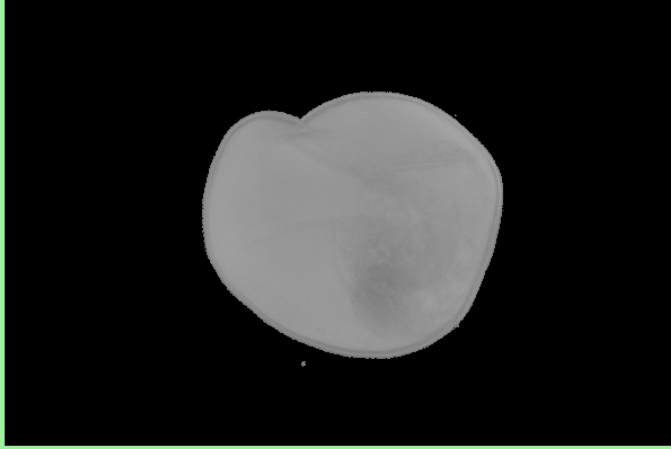

Mean Value

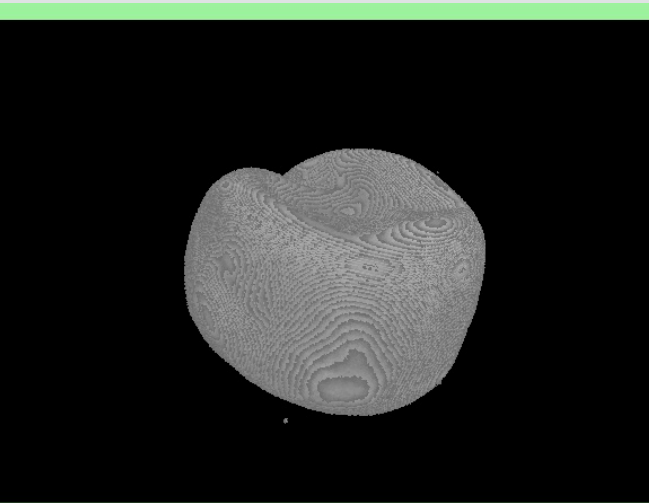

**First Hit** 

#### Conclusion

The features, the trained model and separated seeds can be exported (Task 1) and the classifier has an accouracy of approximatly 85% (90% on genus level). The domain expert can check and manualy correct the suggestions of the classifier and is in used for an international project.

Feature Selection Widget

Shows a list of all calculated 22 shape

features are for example the elongation,

roundness and the volume of the seed.

Every button contains also a distribution

of the samples of the respective feature. If

a new axis is selected, the scatter plot and

the median volumes in the species

overview widget change.

features (Task 1) for axis selection. Shape

250 000 perimete

#### 1D KDE for Single Feature Distribution and a Staircase Histogram for Outlier Detection

2D scatter plot of the selected features with additional visualizations (Task 2). Median seeds are marked with a colored ring. The selected seed gets also a yellow ring and the name of the sample is displayed. During the cross-validation step incorrectly classified samples are visualized with a black 'x' to show where they are located (Task 4).

Suggestions of the classifier (soft voting, containing a decision tree and a random forest) are shown in the right upper box with the probabilities greater than zero of all classes (Task 3).

## Example classifications

Vicia\_Sativa: 12.15%

Lathyrus\_incuvus: 1.25%

Lens\_ervoides: 40.73%

Lens\_orientalis: 45.87%

| Pisum_sativum: 10.00%   |                    |
|-------------------------|--------------------|
| Vicia_Sativa: 88.75%    | Snecies classified |
| Lathyrus_incuvus: 1.25% |                    |

To control and manually improve the result of the classifier, the surrounding seeds can be inspected in the selection widget or the Linear Discriminant Analysis (LDA) view can be used. The LDA view is only calculated for the selected species of the overview widget. This way, this visualization can be improved by selection or deselection of species. In the Image below, the 'x' samples can be classified to the right class by hand (Task 4).

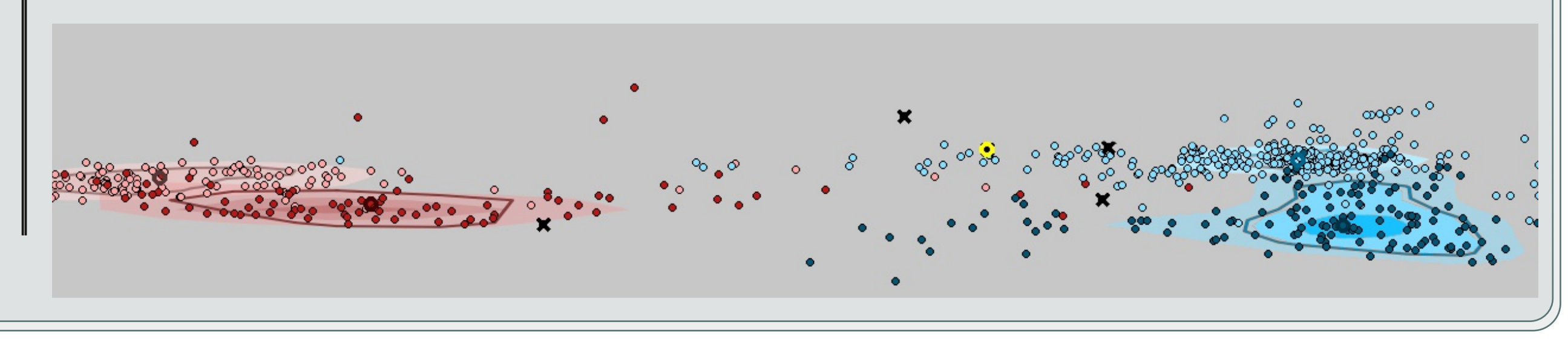